#### **CRYSTOP DISPLAY GMBH**

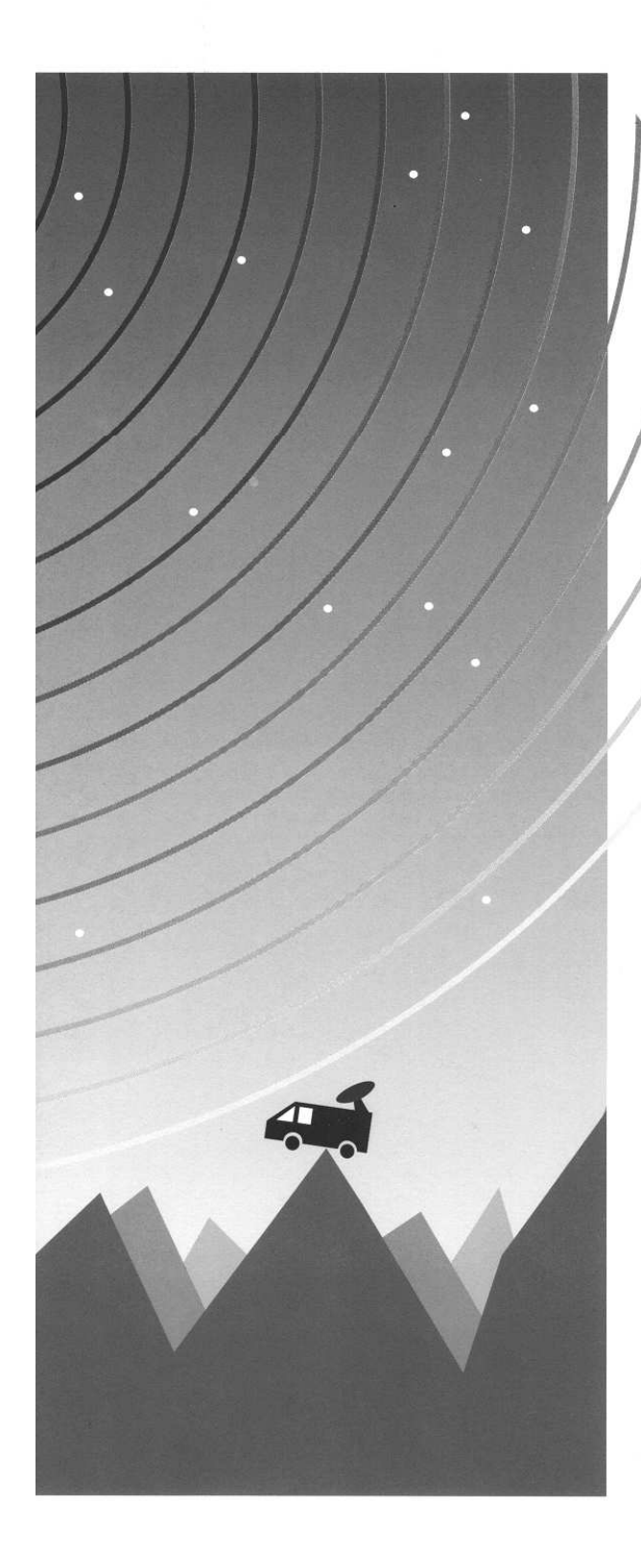

# AUTOSAT 2

# AutoSat 2 DVB

- Système de réception intelligent par satellite pour caravanes et camping-cars
- Instruction de service

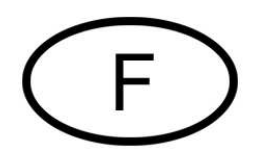

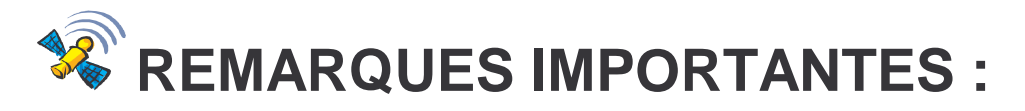

# Veuillez lire attentivement ce manuel d'utilisation avant le montage et/ou la mise en service de votre AutoSat 2.

Veuillez toujours vous assurer que votre installation soit bien rentrée en démarrant (même lorsque votre AutoSat 2 rentre en démarrant avec la clé de contact).

En cas d'interruption de l'alimentation en courant par exemple, le moteur ne pourra plus faire rentrer l'antenne.

<u>Très important :</u> l'unité extérieure **devra** être montée sur le toit du véhicule à l'arrêt **dans** le sens opposé de la marche et avec l'antenne repliée, car dans le cas contraire il n'est pas exclu que celle-ci puisse se déplier en raison de la pression du vent en roulant à vive allure.

Pour des vitesses dépassant les 130 km/h, l'antenne devra être en plus fixée à l'arrêt (sangles ou équivalent), de même en cas de **chargement du véhicule sur un train transportant des véhicules de voyageurs** dans la mesure où lors des changement de couplage, les wagons pourront être le cas échéant tournés dans le sens opposé à la marche des véhicules.

**Veuillez SVP éviter** de nettoyer votre unité extérieure AutoSat 2 à l'aide d'un **jet à vapeur**. Les joints d'étanchéité en caoutchouc supportent certes la pluie ainsi que les éclaboussures d'eau mais ne résisteront pas à un jet d'eau ayant une pression de plusieurs bars.

Il sera de même déconseillé d'utiliser une station de lavage, ceci reste à vos propres risques.

La condition de base pour la réception par satellite est de s'assurer d'avoir la **vue libre sur le satellite en question**, les arbres ne laisseront donc pas passer les signaux satellites de même pour la neige !

**Dans les aires marginales de la zone de réception,** tous les programmes ne pourront plus être reçus dans certaines conditions. Assurez-vous donc que recherche de satellites dans ces zones puisse s'effectuer avec un programme que l'on pourra recevoir .

#### Attention :

Afin de prévenir tout dommage sur le toit de votre véhicule, ne vous servez pas de votre AutoSat 2 **par bourrasques de vent fortes**.

VERIFIEZ REGULIEREMENT QUE LES VIS DE L'UNITE EXTERIEURE SOIENT BIEN SERREES.

AUTOSAT 2 EST EXCLUSIVEMENT PREVU POUR LE MONTAGE ET LE FONCTIONNEMENT DANS DES VEHICULES ET CARAVANES. LE CABLE DE RACCORDEMENT D+ DEVRA TOUJOURS RESTER BRANCHE.

L'AUTOSAT CONTROL FAIT PARTIE INTEGRANTE DE VOTRE VEHICULE EST DEVRA ETRE ELIMINEE DANS CE SENS EN MEME TEMPS QUE LE VEHICULE.

# TABLE DES MATIERES

| TABLE DES MATIERES                                                       | 3  |
|--------------------------------------------------------------------------|----|
| I. MANUEL DE MONTAGE                                                     | 4  |
| 1.0 Contenu de la livraison                                              | 4  |
| 2.0 Choix de l'emplacement de montage                                    | 4  |
| 2.1 Récepteur                                                            | 4  |
| 2.2 Unité extérieure                                                     | 4  |
| 3.0 Montage de l'unité extérieure                                        | 6  |
| 4.0 Branchement des câbles au récepteur AutoSat                          | 6  |
| 4.1 Unité extérieure                                                     | 6  |
| 4.2 Alimentation en courant                                              | 7  |
| PLAN DE BRANCHEMENT AUX BORNES                                           | 8  |
| TELECOMMANDE                                                             | 9  |
| II. MANUEL D'UTILISATION                                                 | 9  |
| II. MANUEL D'UTILISATION                                                 | 10 |
| 5.0 Généralités                                                          | 10 |
| 5.1 Mise en marche                                                       | 10 |
| 5.2 Comment se servir de la recherche de satellites automatique.         | 11 |
| 5.3 Sélection du canal TV / Radio                                        | 11 |
| 5.4 Volume sonore                                                        | 11 |
| 5.5 Touche OK : informations                                             | 11 |
| 5.6 Touche <i>LIST</i> : liste de programmes                             | 11 |
| 5.7 Touche AUDIO : sélection sélection de la langue                      | 12 |
| 5.8 Touche SAT: changement de satellite                                  | 12 |
| 6.0 Explication du Menu                                                  | 12 |
| 6. MENU PRINCIPAL                                                        | 12 |
| 6.2 RECHERCHE DE SATELLITES                                              | 12 |
| 6.3 Synchronisation precise                                              | 13 |
|                                                                          | 13 |
| 6.5 MENU MANUEL                                                          | 14 |
| 6.0 MENUESON : Pédegos du son                                            | 14 |
| 6.8 MENILINSTALLATION : réglagos généraux                                | 10 |
| 7 0 Enertions particulières                                              | 16 |
| 7.1 Touche STANDRY: attente                                              | 16 |
| 7.2 Touche A : réglage du canal 1 du satellite trouvé                    | 17 |
| 7 3 Touche <i>B</i> : éteindre et allumer la sortie 12 V                 | 17 |
| 7 4 Touche #-: réglage du modulateur HF                                  | 17 |
| 7.5 Touche MARCHE/ARRET sur la partie frontale de l'appareil : fonctions |    |
|                                                                          | 17 |
| A. ANNEXE                                                                | 18 |
| A.1 Programmes TV                                                        | 18 |
| A.2 Programmes radio                                                     | 19 |
| A.3 Possibilités de branchements                                         | 22 |
| A.4 Manuel d'utilisation AutoSat 2                                       | 24 |
| A.5 Elimination des défauts/erreurs                                      | 25 |
| A.6 Données techniques                                                   | 26 |
|                                                                          |    |

# I. MANUEL DE MONTAGE

#### !!! Remarque :

Veuillez SVP lire le manuel de montage avant de commencer les travaux d'installation !

### 1.0 Contenu de la livraison

- 1 Récepteur avec commande intégrée et télécommande
- 1 Unité extérieure avec antenne satellite (antenne plate ou offset)
- 1 Câble de branchement d'1 m de long pour alimentation en courant
- 1 Boîtier de prise à 12 pôles
- 1 Matériel de fixation pour l'antenne satellite à savoir vis à tôle de 3,9 x 25
- 1 Passage de câbles

### 2.0 Choix de l'emplacement de montage

#### 2.1 Récepteur

Veuillez d'abord choisir l'emplacement auquel vous aimeriez monter le récepteur. Le récepteur devra être placé le plus près possible du téléviseur et être visible de là où vous serez assis dans la mesure où le récepteur sera commandé par télécommande IR.

#### **!!! Remarque :**

L'élément de commande séparé livré à titre d'accessoire auxiliaire avec récepteur à infrarouges permettra de monter également le récepteur dans une armoire par exemple. Veuillez veiller SVP à :

- ce que le récepteur soit suffisamment aéré.
- ce qu'il n'y ait aucune autre source de chaleur dans le tiroir de montage.
- ce que les câbles de branchement du récepteur puissent être posés.
- ce qu'il soit possible de parvenir d'ici avec les câbles au toit ainsi qu'au téléviseur.
- utiliser des vis courtes (à enfoncer de 7 mm au max. dans l'appareil) au cas où le récepteur sera fixé directement au boîtier et seulement dans les trous de perçage originaux. Soulevez le cas échéant le couvercle afin de vous assurer qu'aucun composant électronique n'aura été touché par les vis !

#### 2.2 Unité extérieure

Veuillez veiller lorsque vous choisirez l'emplacement de montage que les câbles allant vers l'unité extérieure fassent au moins 4 m de long et que celle-ci dispose de suffisamment de place pour pouvoir pivoter.

#### Antenne plate :

L'AutoSat2F (Antenne plate de 50 cm) affiche une surface de base de 41,5 x 41,5 cm et aura besoin en mode de recherche d'une surface libre pour un rayon de max. 25 cm pour des objet faisant jusqu'à 15 cm de hauteur. Comptez avec un rayon de 0,45 m pour des objets plus hauts.

#### Antenne Offset :

L'AutoSat 2S (parabole Offset de 85 cm) affiche une surface de base de 41,5 x 41,5 cm et aura besoin en mode de recherche d'une surface libre pour un rayon de 0,45 m dans la mesure où par exemple le LNB en Europe de nord effectue ses mouvements de rotation juste au-dessus du toit du véhicule. Veuillez SVP vous rapporter à l'esquisse suivante afin de déterminer la place nécessaire en position de repos :

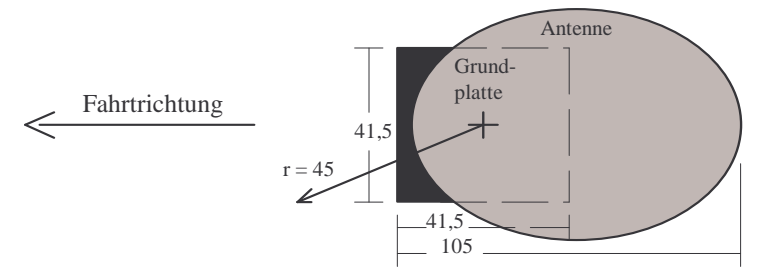

Cherchez à présent un emplacement présentant une surface suffisamment libre sur le toit du véhicule laquelle surface ne devra pas être entourée d'objet d'une hauteur supérieure à 20 cm pouvant gêner la réception de l'antenne. Une fois l'emplacement de montage déterminé, assurez-vous de nouveau qu'à partir de cet emplacement, la commande puisse bien être reliée aux câbles de 4 m de longueur. Si tel n'est pas le cas, choisissez un autre emplacement de montage pour l'unité extérieure ou la commande. Vous pourrez rallonger le câble à l'aide d'un set de prolongation supplémentaire (que vous pourrez obtenir chez nous).

#### !!! Remarque :

Fixez l'unité extérieure à l'aide d'un système de fixation mécanique de sorte que celle-ci ne puisse se détacher et tomber du toit. Concernant les toits de type sandwich n'offrant pas suffisamment de possibilité de fixation, nous vous recommandons le boulonnage avec contre plaque de fixation à l'intérieur du véhicule.

En cas de doute, veuillez consulter le fabricant de votre véhicule.

### 3.0 Montage de l'unité extérieure

#### Veuillez procéder dans l'ordre suivant :

#### Utilisez du Sikaflex 252 en guise de colle/masse d'étanchéité !!

- 1. Positionnez l'unité extérieure avec l'**extrémité du câble en direction de l'arrière du véhicule**.
- 2. Percez à l'aide d'une mèche de 2,4 mm 2 trous placés en diagonale à partir de la plaque d'assise de l'unité extérieure.
- 3. Fixez l'unité extérieure à l'aide de 2 vis à tôle de 3,9 x 25 sur le toit. Serrez légèrement les vis car la couche d'aluminium du toit est mince et que le filetage des vis pourra être facilement faussé. Percez à présent les trous restants.
- 4. Soulevez l'unité extérieure et nettoyez le côté intérieur, les arêtes de la plaque d'assise ainsi que la surface respective afin d'éliminer les résidus de graisse et les impuretés. Peignez la surface de la plaque d'assise d'une couche de Sikaflex-252 d'environ 3 mm d'épaisseur et placez l'unité extérieure à son emplacement prévu sur le toit.
- 5. Avant de resserrer plus fort les vis, remplissez les trous avec du Sikaflex. Appliquez un joint d'étanchéification tout autours du bord de la plaque d'assise.
- 6. Percez un trou (diamètre de 15 mm au min.) afin d'y faire passer les 3 câbles pour le toit.
- 7. Entourez les contacts des câbles avec du ruban adhésif afin d'éviter de les endommager. Un raccord à vis de type PG est déjà monté sur 3 câbles (plastique gris). Dévissez les 3 écrous minces en plastique et enlevez les des câbles. Poussez à présent les câbles à raccord à vis PG latéralement dans les passes câbles et resserrez les écrous en plastique sur les câbles ainsi que les 3 raccords à vis dans les trous des passes câbles. Faîtes passer ensuite les 3 câbles par le toit, nettoyez la surface du toit à cet emplacement et fixez le passe câble au-dessus du trou avec du Sikaflex-252 et 3 vis de 3,9 x 25. Fixez le câble sur le toit. Nous utiliserons ici à cet effet une conduite de câble de section carrée de 20 x 20 mm lequel sera collé avec du Sikaflex-252 sur le toit. Serrez maintenant les capuchons d'étanché du raccord à vis PG de sorte que l'on ne puisse plus retirer les câbles.
- 8. Vous ne pourrez monter l'antenne que lorsque l'installation aura été branchée et qu'elle sera prête à fonctionner dans la mesure où ici le bras de l'antenne doit être sorti de sa position de repos. Allumez à effet l'AutoSat 2 et attendez jusqu'à ce que le bras soit suffisamment redressé et interrompez alors l'alimentation en courant (en enlevant le câble). **Utilisez pour les écrous les rondelles livrées avec ceux-ci**
- 9. Antenne plate : veuillez noter que le raccordement du câble d'antenne est dirigé ici vers le bas. Fixez prudemment l'écrou du câble d'antenne à l'aide une clé de 11 en ne serrant pas trop fort ce en quoi les travaux de fixation sont ici terminés.

### 4.0 Branchement des câbles au récepteur AutoSat

#### 4.1 Unité extérieure

Posez les câbles de l'unité extérieure vers le récepteur. Faites attention à ce que les câbles ne frottent pas sur des arêtes tranchantes ou ne se trouvent pas à proximité de sources de chaleur. Assurez-vous avant d'enclencher les contacts dans le boîtier de la prise mâle que ceux-ci soient **exempts de tout défaut et qu'ils ne soient pas pliés. Veillez tout particulièrement à ce que les lames de contact ne présentent pas d'écartement notable**. Les contacts seront enclenchés dans le boîtier de la prise mâle selon l'esquisse

suivante. Les différents brins des câbles sont colorés et les logements du boîtier de la prise mâle sont numérotés afin d'éviter toute erreur de branchement.

Veuillez SVP exécuter ces travaux très soigneusement dans la mesure où une fois enfichés, il sera impossible de ressortir ensuite les contacts !

Faites attention à ce que les contacts soient bien enfoncés afin que les lames s'enclenchent elles aussi correctement ! Après avoir enfiché tous les contacts, le boîtier de la prise mâle devra être encore pressé à la verticale des contacts.

#### Esquisse du boîtier de la prise mâle (vue arrière !!) :

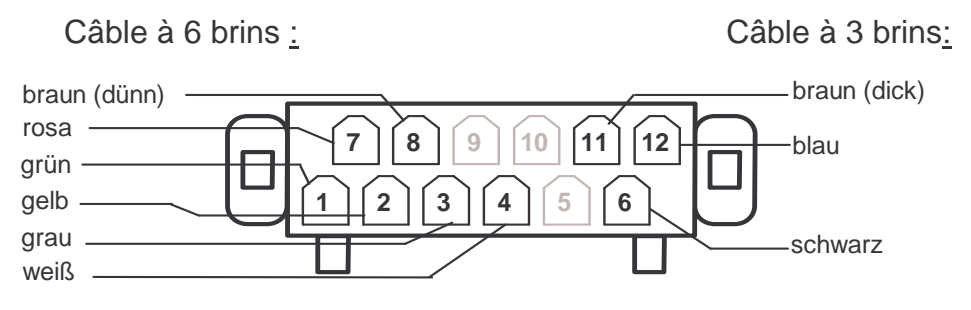

Alimentation en courant : voir page suivante

#### 4.2 Alimentation en courant

Veuillez procéder comme indiqué sut le plan des connexions électriques à la page suivante.

Reliez le câble court à 3 brins faisant partie de la livraison l'aide d'un connecteur serre-fil adéquate à votre secteur de bord 12 V.

# Avec un réseau de bord fonctionnant à 24 V on devra utiliser un transformateur de 24 V/12 V.

#### Ne faire fonctionner l'AutoSat 2 Control que sur batteries, chargeur de batteries stabilisé et réglé ou un bloc d'alimentation pouvant fournir un minimum de 10 A de courant permanent !!

Utilisez des câbles d'une **section d'au moins 4 mm<sup>2</sup>** pour l'alimentation en courant afin de réduire au maximum les pertes sur la conduite. La solution idéale serait de relier l'AutoSat 2 avec sa propre conduite d'alimentation en courant directement à la batterie. Veillez si possible à ce qu'aucun **autre appareil électrique ne soit branché au même câble d'alimentation en courant.** Si tel n'est pas le cas, modifiez la section du câble en conséquence.

#### Le câble bleu de 1 mm<sup>2</sup> devra être connecté à la borne 15 (allumage) ou D+ (alternateur) de sorte à ce que l'installation se mette en position de repos automatiquement lorsque le véhicule démarre. On pourra ici brancher un signal de 12 ou 24 V (UNIQUEMENT valable pour la ligne pilote D+ !).

Veuillez toujours SVP vous assurer que l'installation est bien rentrée lorsque le véhicule démarre. En cas d'interruption de l'alimentation en courrant, l'antenne ne pourra plus rentrer automatiquement.

L'installation est équipée d'une protection d'inversion de polarité.

# PLAN DE BRANCHEMENT AUX BORNES

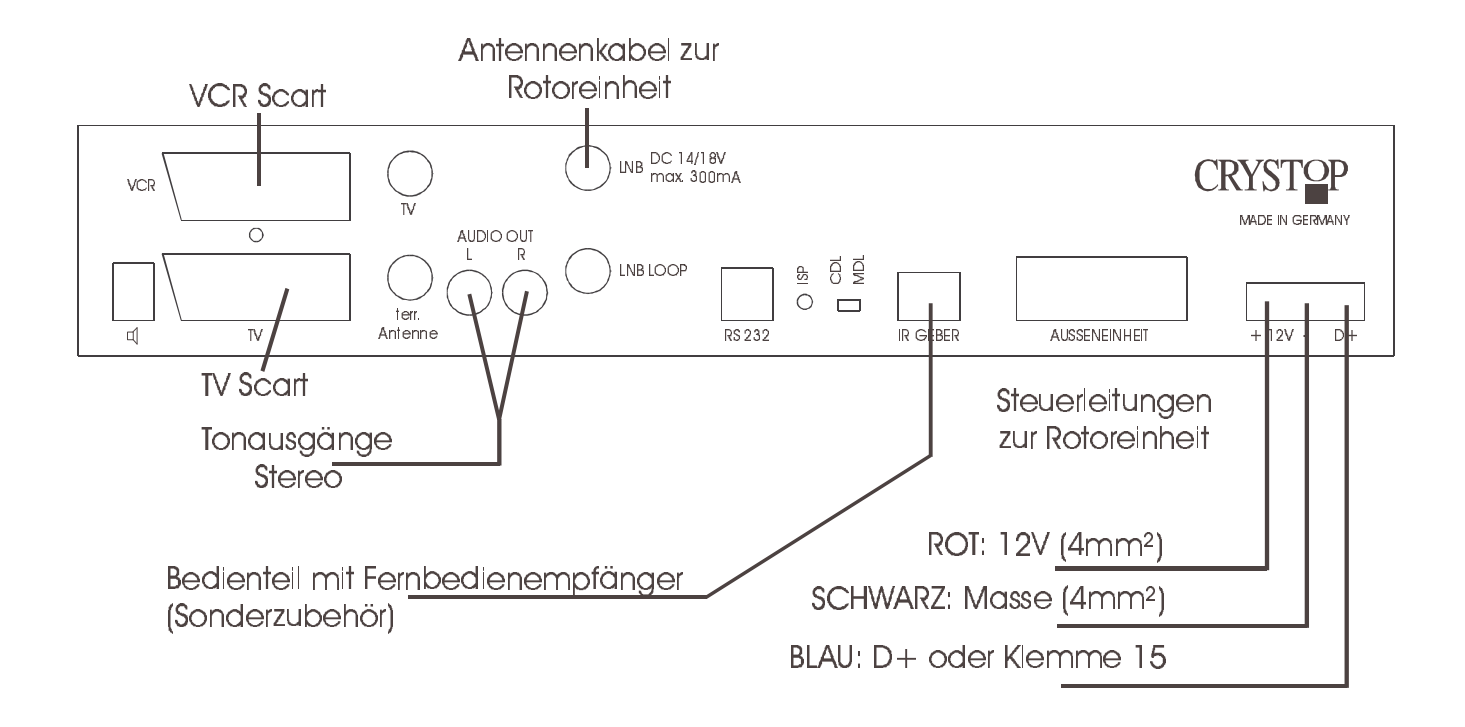

Possibilités de branchement TV avec / sans Scart et/ou enregistreur vidéo. Voir également annexe A.3

# TELECOMMANDE

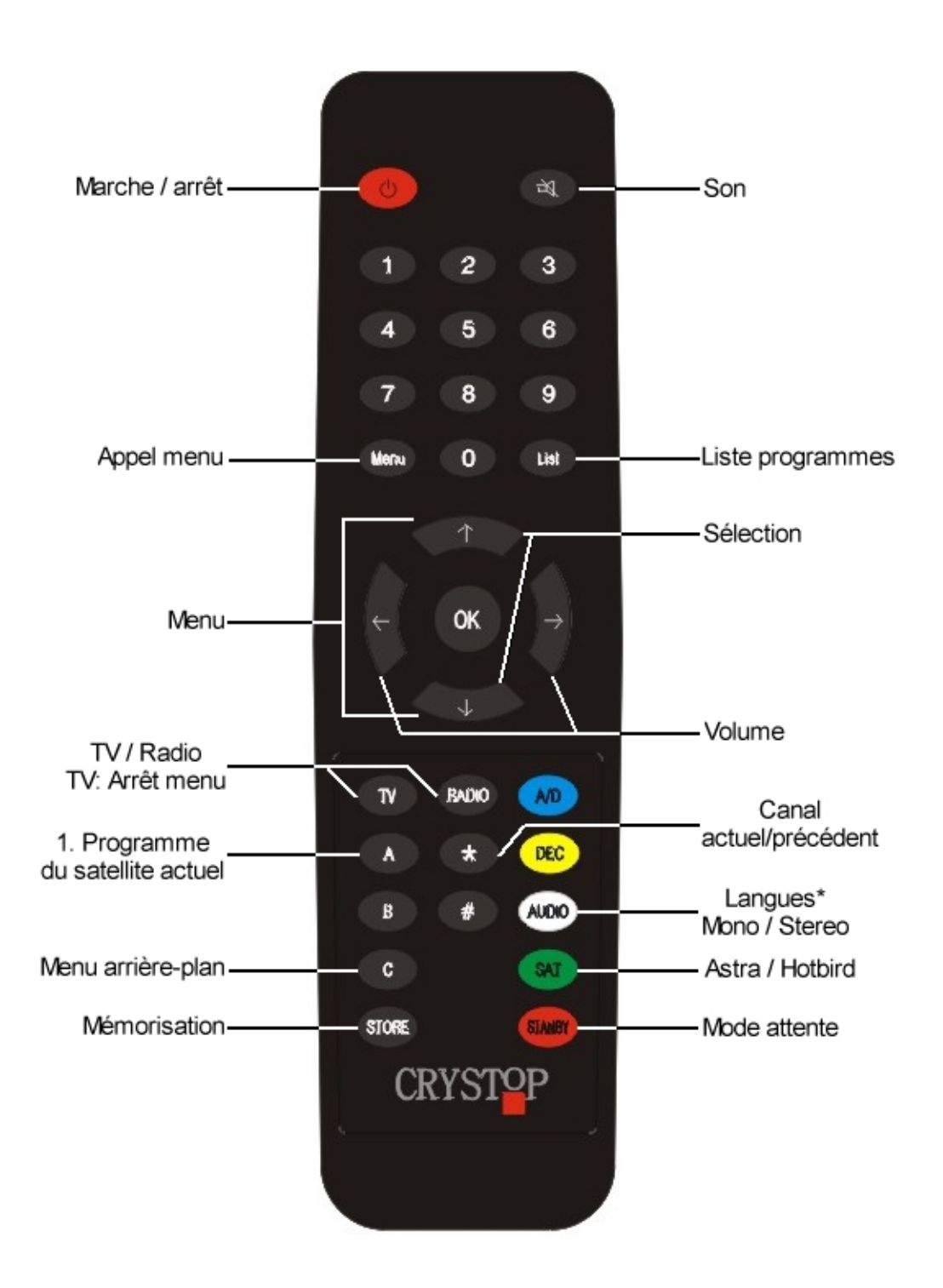

# II. MANUEL D'UTILISATION 5.0 Généralités

**AutoSat 2 DVB** permet de recevoir les programmes TV et radio gratuits ou codés programmables numériquement en sortie d'usine ou ultérieurement des satellites ASTRA, HOTBIRD, ASTRA 2 (voir à cet effet annexe A). Un module CA ainsi que la Smart Card adéquate (ne faisant pas partie de la livraison) seront nécessaires pour le décodage des programmes codés).

#### **!!! Remarque :**

Dans les aires marginales de la zone de réception, la qualité des signaux pourra être améliorée partiellement en tournant le LNB comme par exemple :

Europe du sud-ouest (par exemple Agadir, îles Canaries) : tournez le LNB d'environ 35° dans le sens des aiguilles d'une montre (direction de visée du LNB vers le signal). Europe du nord-est (par exemple Grèce, ouest de la Russie : tournez le LNB d'environ 15° dans le sens contraire des aiguilles d'une montre.

#### 5.1 Mise en marche

Veuillez d'abord toujours allumer le téléviseur afin de pouvoir suivre les affichages à l'écran.

Allumer AutoSat 2 : uniquement avec la touche centrale située sur la partie frontale de l'appareil ou la touche de l'élément de commande séparé (accessoire auxiliaire)

**Eteindre AutoSat 2 :** avec la touche centrale située sur la partie frontale de l'appareil ou touche *ARRET/MARCHE* de la télécommande (touche rouge à gauche en haut).

La mise en marche entraîne automatiquement la recherche satellite correspondant au programme actuellement réglé (observer l'affichage écran). Aucun autre réglage n'est nécessaire en règle générale à moins que vous ne vouliez changer le programme ou satellite.

L'écran apparaît en noir avec le message **AutoSat 2 DVB** ainsi que « Veuillez SPV attendre.» Après une courte durée d'attente, le programme actuellement réglé ainsi que le satellite correspondant s'affichent au bord inférieur de l'écran et l'antenne est positionnée sur son angle de départ (dernière position de réception de ce satellite).

La recherche ne pourra être interrompue que lors de cette phase (« AutoSat 2 » DVB à l'écran) afin de pouvoir éventuellement modifier le canal réglé (voir chap. 5.3) ou le satellite recherché (voir chap. 6.2).

| Touches possibles : | Λ, Ψ         | Changement de canal                            |
|---------------------|--------------|------------------------------------------------|
|                     | <b>0 9</b> , | Entrée directe de numéro de canal              |
|                     | LIST         | Liste de programmes                            |
|                     | MENU         | Recherche de satellites : recherche d'un autre |
|                     |              | satellite                                      |

La recherche de satellites continue ensuite automatiquement.

Pendant la recherche de satellites, AutoSat ne réagit *pas* à la télécommande (excepté la touche *MARCHE/ARRET*) et par conséquent celle-ci devra être éteinte et ensuite de nouveau allumée afin de modifier les conditions de recherche (canal ou satellite).

#### 5.2 Comment se servir de la recherche de satellites automatique.

L'antenne sort d'abord sur sa dernière position de réception. Si l'emplacement du véhicule n'a pas changé, le satellite sera donc déjà repéré. Si tel n'est pas le cas, l'AutoSat passe en recherche automatique en effectuant des rotations de 360° pendant lesquelles l'angle d'inclinaison de l'antenne est modifié progressivement vers le bas ou le haut jusqu'à ce qu'un satellite soit trouvé ou que toute la zone visée n'ait donné aucun résultat. Dans ce cas, le message « Aucun satellite trouvé » apparaîtra.

Après avoir localisé approximativement un satellite, la **synchronisation précise** s'enclenche : le système cherche à optimaliser la qualité de réception. **La synchronisation précise pourra être interrompue en appuyant sur la touche que vous voudrez** ce en quoi la qualité optimale dans certaines conditions ne sera plus garantie sur aucun des canaux existants.

Le contrôle du bon satellite est ensuite effectué et peut durer jusqu'à 15 secondes. On pourra également interrompre ce contrôle en appuyant sur l'une des touches aux choix. Au cas où il s'avérait que le satellite trouvé n'est pas celui recherché (le message « *Service ne pouvant pas être décodé* » apparaît alors à l'écran), l'AutoSat continue automatiquement la recherche du satellite voulu.

#### 5.3 Sélection du canal TV / Radio

La sélection du canal s'effectue à l'aide des touches suivantes :

- ↑, ↓ Appuyer brièvement : 1 changement de canal. Appuyer plus longtemps : recherche automatique de canal.
   - 0... 9 Entrée directe 1-, 2- ou à 3 chiffres ce en quoi ici les chiffres devront
  - être entrés ici rapidement l'un à suite de l'autre.
- *LIST* Liste programmes, voir à cet effet chap. 5.6.

- TV, RADIO Commutation TV <-> Radio

**Touche - \*-** Commutation canal actuel <-> canal précédent

Touche - A- Réglage du premier canal du satellite trouvé

#### 5.4 Volume sonore

Le réglage du volume sonore s'effectuera grâce aux touches ←, →. La touche **STORE** (pendant qu'apparaît VOLUME SONORE) permet de mémoriser durablement les réglages.

#### 5.5 Touche *OK* : informations

Informations relatives à l'émission actuelle et suivante. Ce service n'est pas supporté par tous les émetteurs. Certains émetteurs offrent des informations supplémentaires en appuyant une seconde fois sur la touche **OK**. Suivez ensuite les indications apparaissant sur le bord supérieur de l'écran.

Veuillez SVP observer que les durées d'émission des programmes dépendent de la différence des heures locales réglées par rapport à GMT (« réglages généraux »).

#### 5.6 Touche *LIST* : liste de programmes

Après avoir appuyé sur la touche *LIST* apparaît une liste des émetteurs mémorisés avec les noms correspondants. L'émetteur actuel est souligné en blanc.

Touche Défiler page par page en avançant ou reculant.  $\leftarrow$ Λ, Ψ Touche Sélectionner l'émetteur. ΟΚ Touche Changer vers l'émetteur sélectionné. Touche au choixInterrompre sans changer d'émetteur. Touche **A** Trier/effacer l'émetteur. Touche **B** Volume sonore de chaque émetteur Touche C Modifier le nom de l'émetteur.

Veuillez suivre les indications à l'écran.

#### 5.7 Touche AUDIO : sélection sélection de la langue

Sélection d'une langue possible uniquement qu'avec des émetteurs en offrant plusieurs. Commutation mono/stéréo en appuyant plusieurs fois sur la touche *AUDIO*.

#### 5.8 Touche SAT: changement de satellite

En appuyant suffisamment longtemps sur la touche **SAT**, l'AutoSat 2 du satellite ASTRA change pour le satellite HOTBIRD et vice versa à condition ici que vous soyez justement en train de recevoir l'un des 2 satellites et que l'autre puisse être reçu à votre emplacement. Afin de rechercher d'autres satellites, veuillez utiliser le menu RECHERCHE DE SATELLITES.

### 6.0 Explication du Menu

#### 6. MENU PRINCIPAL

Vous parviendrez au menu principal en appuyant sur la touche MENU.

```
MENU PRINCIPAL
  AUTOSAT :
     Recherche satellites -
                             Voir chap. 6.2
>
                             Voir chap. 6.3
→
     Synchronisation
                             Voir chap. 6.4
précise
                             Voir chap. 6.5
    Attente : ARRET
     Manuel ->
                             Voir chap. 6.6
  RECEPTEUR:
                             Voir chap. 6.7
     Emetteur ->
                             Voir chap. 6.8
     Son ->
     Installation ->
                             Touche ♠, ♥ :
```

Touche  $\uparrow$ ,  $\blacklozenge$ : sélectionner thème choisi. La flèche marque le thème choisi.

Touche O K:activer le sous-menu/la fonction.Touche MENU :quitter de nouveau le (sous) menu.

#### 6.2 RECHERCHE DE SATELLITES

Dans ce menu on pourra rechercher un autre satellite.

De même on pourra continuer la recherche de satellites au cas où l'AutoSat en raison de fréquences répondeurs identiques émanant de différents satellites n'aurait pas trouvé celui que vous souhaitiez :

Appuyez sur les touches comme suit : *MENU*, le menu principal s'affiche

▲ La flèche indique RECHERCHE DE SATELLITES ->

**OK** Le menu RECHERCHE DE SATELLITES s'affiche.

|              | _                     |
|--------------|-----------------------|
| RECHERCHE DE |                       |
| SATELLITES   |                       |
| → ASTRA 1    |                       |
| HOTBIRD      |                       |
| ASTRA 2      | -> Voir page suivante |
| ASTRA 2      | -> Voir page suivante |

Touche  $\uparrow$ ,  $\Psi$ : sélectionnez le satellite voulu.

Touche **OK** : la recherche démarre.

**Recherche d'autres satellites** : pour les autres satellites autres qu'ASTRA, HOTBIRD ou ASTRA 2 devant être recherchés, un programme du satellite voulu devra être sélectionné de la liste avant d'appeler le menu et on pourra alors activer dans ce menu la ligne **autres satellites**. L'AutoSat2 recherche ensuite le satellite correspondant au programme sélectionné.

#### !!! Remarque :

Si la même recherche est de nouveau déclenchée pour le satellite trouvé (ASTRA 1 trouvé -> Rechercher ASTRA 1), AutoSat 2 *ne pourra plus retrouver ce satellite* dans la mesure où la position initialement trouvée sera bloquée par la nouvelle recherche. **Solution :** éteindre et allumer de nouveau l'AutoSat 2.

#### 6.3 Synchronisation précise

Appuyez sur les touches comme suit : **MENU**, le menu principal s'affiche, la flèche indique SYNCHRONISATION PRECISE. **OK**, activez la synchronisation précise.

Une optimalisation de la position de réception est effectuée. Ceci peut s'avérer nécessaire au cas où la réception était gênée par des influences extérieures.

De plus, les canaux individuels présentent des directions émissives légèrement différentes de sorte qu'une nouvelle synchronisation précise lors d'un changement d'émetteur peut se solder par une amélioration de la réception.

#### 6.4 ATTENTE

Appuyez sur les touches comme suit : *MENU*, le menu principal s'affiche.

La flèche indique ATTENTE : ...

←, → Réglage durée : ETEINT, 1 ... 30 heures

STORE Mémorisez.

Vous pourrez régler ici la durée de temps pendant laquelle l'AutoSat 2 peut être de nouveau allumée après avoir activé le mode attente (touche **STANDBY**, voir chap. 7.3) à l'aide de la touche **MARCHE/ARRET** de la télécommande.

Une fois cette durée écoulée, il vous faudra appuyer sur la touche **MARCHE/ARRET** de la partie frontale de l'appareil touche centrale) ou de l'élément de commande séparé (accessoire auxiliaire) afin de réenclencher

l'AutoSat 2 dans la mesure où l'appareil est hors tension.

!!! Remarque :

Il est recommandé de ne se servir de cette fonction que pendant un durée brève ou lorsque le véhicule est branché à une source de courant extérieure (220V) ou à un système d'énergie solaire dans la mesure ou en mode attente, la consommation en courant de l'AutoSat 2 diminue certes d'environ 50% mais l'appareil continue cependant de consommer environ 8 W.

#### 6.5 MENU MANUEL

Permet de déplacer l'antenne « manuellement » à l'aide de la télécommande ce en quoi la recherche automatique du satellite sera toujours meilleure que l'ajustement manuel si aucune influence négative ne vient gêner l'opération.

Appuyez sur les touches comme suit : **MENU**, le menu principal s'affiche.

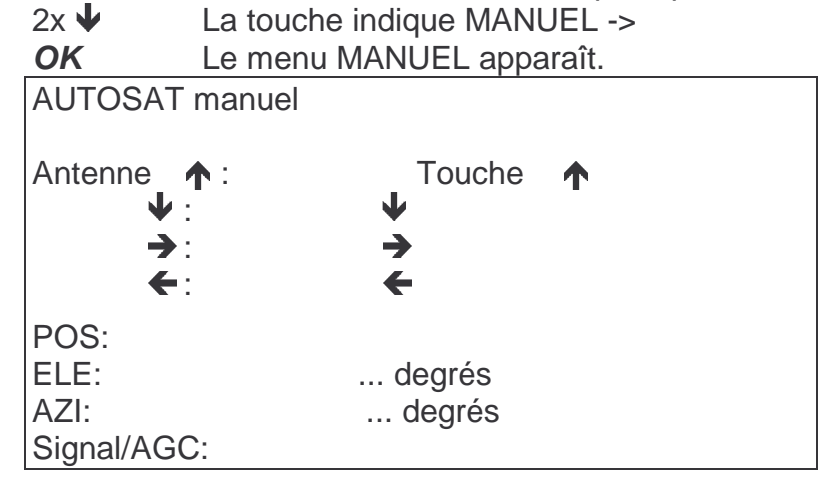

En appuyant **brièvement** sur les touches flèches : aucun déroulement progressif. En appuyant **plus longtemps** sur les touches flèches : déroulement progressif **Pos ELE/AZI** : position de l'antenne en direction horizontale ou verticale **Signal/AGC** : affichage de la puissance du signal reçu et de la valeur AGC Touche **C** : commute entre l'arrière-plan coloré et l'image TV.

#### 6.6 MENU EMETTEUR : réglages émetteurs

Appuyez sur les touches comme suit : *MENU*, le menu principal s'affiche.

3x ↓ La touche indique EMETTEUR ->

**OK** Le menu principal DVB apparaît.

Vous obtiendrez des informations supplémentaires actuelles concernant le point du menu sélectionné sur le bord inférieur de l'écran. Les touches de commandes possibles seront affichées à l'intérieur des menus apparaissant sur l'écran.

**Information programme :** affiche les données du programme actuellement sélectionné. **Liste des mots-clé :** explication des mots-clés couvrant la réception par satellite. **Réglages en général :** durée d'affichage du logo DVB, réglage de l'heure etc.

Vous n'aurez besoin des réglages concernant la recherche de programmes que si vous voulez élargir la liste de programmes préprogrammée en sortie d'usine :

**Réglages recherche de programmes** : réglages des satellites voulus et du nombre de signes correspondants. De plus, on fixera ici si pour la recherche automatique de

programmes seuls des programmes gratuits ou encodés pourront être recherchés et mémorisés.

**Recherche programmes** : on pourra ajouter ici d'autres programmes à la liste : **Recherche programmes -> Satellite :** sélectionner le satellite pour les émetteurs (le satellite devra d'abord être préréglé dans le menu évoqué antérieurement (réglages recherche programmes) et l'antenne devra être dirigée sur le satellite).

**Recherche programmes -> réglage manuel du répondeur :** recherche de tous les programmes sur ce répondeur réglé (= fréquence). De cette façon vous pourrez exactement sélectionner quels nouveaux programmes vous pourrez ajouter à la liste, (par exemple uniquement en français). Il faudra cependant que la fréquence, le nombre de symboles et la polarisation du répondeur soient connues dans la mesure où ces valeurs devront être entrées ici. Les nouveaux programmes ainsi trouvés devront être mémorisés en appuyant sur la touche *OK* et seront ajoutés à la fin de la liste. Vous pourrez les changer de place dans la liste de programmes en utilisant la combinaison de touches *LIST* -> *A* -> touche bleue (=déplacer, voir à cet effet chap. 7.1).

**ajouter des nouveaux programmes : tous les nouveaux** programmes recevables réglés sur le satellite sont recherchés (y compris ceux en langue étrangère !!) et ensuite placés à la fin de la liste. L'ordre des nouveaux programmes correspond à celui du satellite et ne devra pas être par conséquent convertit. Les programmes pourront être modifiés et changés de place à l'aide de la touche *LIST* (voir à cet effet également le chap. 7.1).

#### Menu service :

**Menu service -> information service :** donne des informations sur le module DVB, l'amplitude des signaux, etc.

**Menu service -> traitement des listes de programmes :** transfert des listes de programmes par interface sériel ne pouvant être effectué que par le fabricant!

Menu service -> téléchargement du firmware : actualisation du logiciel du module DVB ne pouvant être effectuée que par le fabricant !

**Menu service -> taux de bauds RS232 :** réglage du taux de bauds en vue du transfert des listes de programmes et/ou du téléchargement.

**Infos/réglages du module CI :** activé uniquement lorsque le module CA est branché (module de décodage) : indique le genre et la version du module connecté. On pourra régler ici tout ce qui se rapporte à la loi sur la protection des mineurs, la langue d'édition du module etc.

#### 6.7 MENU SON : Réglages du son

Appuyez sur les touches comme suit : *MENU*, le menu principal s'affiche.

4x ♥ La flèche indique SON ->

**OK** Menu REGLAGE SON apparaît.

Touche  $\uparrow$ ,  $\blacklozenge$ : sélectionner la ligne correspondante..

Avec les touches ←, →, vous pourrez régler la BALANCE, les AIGUS, BASSES et le LOUDNESS (renforcement des aigues et basse à faible niveau d'écoute sonore) selon vos préférences personnelles.

Touche STORE : mémorisation durable des réglages effectués.

#### 6.8 MENU INSTALLATION : réglages généraux

Appuyez sur les touches comme suit : *MENU*, le menu principal s'affiche.

- 5x La flèche indique INSTALLATION ->
- **OK** Menu INSTALLATION apparaît.

INSTALLATION

→ Langue : français Progr. prél. :STORE Fréq. LNB-. :9.75 / 10.6

#### 6.8.1 Sélection de la langue

Vous aurez ici la possibilité de choisir entre 4 langues :

français anglais allemand italien

Touche **STORE** : mémorisation durable de la langue sélectionnée.

#### 6.8.2 Programmation préliminaire

Touche STORE : effectuez de nouveau le préréglage usine

#### 6.8.3 Fréquence LNB

On utilise ici un LNB universel standard avec LOF de 9.75-/10.6-GHz dont on ne pourra *pas* changer le réglage.

### 7.0 Fonctions particulières

#### 7.1 Touche STANDBY : attente

La touche **STANDBY** permet de commuter l'AutoSat 2 en mode attente.

L'antenne reste ici sur sa position de réception et le récepteur s'éteint alors (affichage sur l'écran : ETEINT). *A ce niveau, la consommation de courant est nulle*. L'AutoSat 2 ne pourra par conséquent être allumée que sur la partie frontale de l'appareil ou au moyen de l'élément de commande séparé (accessoire auxiliaire) et non avec la télécommande. Une lampe témoin brillera sur le front de l'appareil ou sur l'élément de commande afin de rappeler que l'antenne est sortie, la consommation de courant de cette lampe est de 0,1 Watt, donc pratiquement insignifiante.

Il sera possible de commuter l'AutoSat 2 dans un mode Stand-by supplémentaire pendant lequel l'antenne restera sortie, l'image TV disparaîtra alors et l'AutoS 2 pourra être de nouveau enclenchée par télécommande (touche rouge *MARCHE/ARRET*) et dès qu'une durée comprise entre 1 et 30 heures apparaîtra après avoir appuyé sur la touche STANDBY, ce mode sera activé. **Placé sur ce mode, l'appareil n'est pas mis hors tension mais consommera environ 8 W !** La durée pendant laquelle vous pourrez de nouveau enclencher votre AutoSat 2 grâce à votre télécommande pourra être réglée ou modifiée durablement ou pas dans le menu ATTENTE (chap. 6.4) en appuyant respectivement plusieurs ou une seule fois sur la touche *STANDBY*. Après l'expiration de cette durée de réglage, l'appareil se met automatiquement hors tension c'est à dire que si vous voulez à nouveau allumez celui-ci, il vous faudra appuyer sur la touche *MARCHE/ARRET* sur la partie frontale de l'appareil ou sur l'élément de commande séparé (accessoire auxiliaire).

#### 7.2 Touche A : réglage du canal 1 du satellite trouvé

La touche A vous permet de passer directement au premier canal du satellite actuellement localisé sans devoir toutefois connaître exactement le numéro du canal (ceci n'est seulement valable que lorsque aucun menu n'est activé; la touche possède d'autres fonctions dans d'autres conditions).

#### 7.3 Touche *B* : éteindre et allumer la sortie 12 V.

Appuyez longuement sur la touche B afin de fournir les 12 V nécessaires à la broche 5 de la prise mâle. *L'unité extérieure est soit allumée ou éteinte*. On pourra brancher ici un commutateur pour une antenne extérieure (accessoire auxiliaire) ou un contact de commande pour un étage de sortie audio extérieure.

#### 7.4 Touche #-: réglage du modulateur HF

En appuyant longuement sur la touche **#**, il sera possible de déplacer le canal UHF au cas où vous auriez relié votre téléviseur par câble coaxial à la commande de l'AutoSat (nous vous recommandons ici un branchement par câble SCART dans la mesure où la qualité de l'image est nettement meilleure). Les touches flèches vous permettront de régler les canaux 21 à 69; le canal actuellement réglé (canal 38, réglage usine) s'affiche sur la partie frontale de l'appareil et on mémorisera ensuite celui-ci avec la touche **STORE**.

# 7.5 Touche MARCHE/ARRET sur la partie frontale de l'appareil : fonctions supplémentaires

Cette touche permet en plus d'activer les fonctions **Synchronisation précise** ou **Recherche de satellites** (même fonction que dans le menu, appuyer sur la touche jusqu'à ce que l'affichage correspondant apparaisse sur l'écran). Ces fonctions supplémentaires seront utiles au cas où vous égareriez votre télécommande ou que celle-ci tombe en panne.

# A. ANNEXE

Veuillez SVP observer que l'occupation des programmes est soumise à des modifications constantes et ne peut par conséquent comme cette liste d'ailleurs, prétendre avoir été mise à jour.

Programme hachés = programmes encodés

### A.1 Programmes TV

#### ASTRA 1 (19,2°est) NUMERIQUE

| Numé | Programme   | Polarisation | Fréquence | Nombre de |
|------|-------------|--------------|-----------|-----------|
| ro   |             |              |           | symboles  |
| 1    | TV 5 Europe | V            | 12 611    | 22000     |
| 2    | TV 5        | V            | 11 567    | 22000     |
| 3    | Demain      | V            | 11 508    | 22000     |
| 4    | Arte France | V            | 11 567    | 22000     |
| 5    | ARD         | Н            | 11 836    | 27500     |
| 2    | ZDF         | Н            | 11 954    | 27500     |
| 7    | PRO 7       | V            | 12 480    | 27500     |
| 8    | SAT 1       | V            | 12 480    | 27500     |
| 9    | RTL         | Н            | 12 188    | 27500     |
| 10   | RTL 2       | Н            | 12 188    | 27500     |
| 11   | Super RTL   | Н            | 12 188    | 27500     |
| 12   | 3sat        | Н            | 11 954    | 27500     |
| 13   | Vox         | Н            | 12 188    | 27500     |
|      |             |              |           |           |

#### HOTBIRD (13°est) NUMERIQUE

| Numé | Programmes      | Polarisation | Fréquence | Nombre de |
|------|-----------------|--------------|-----------|-----------|
| ro.  |                 |              |           | symboles  |
| 80   | TV5 Europe      | Н            | 11 137    | 27500     |
| 81   | Demain          | V            | 11 034    | 27500     |
| 82   | TJF             | V            | 11 034    | 27500     |
| 83   | Euronews France | V            | 11 034    | 27500     |
| 84   | TV 8 Mont Blanc | Н            | 11 303    | 27500     |
| 85   | Fashion TV      | Н            | 12 207    | 27500     |
| 86   | ARD             | Н            | 11 604    | 27500     |
| 87   | ZDF             | Н            | 11 054    | 27500     |
| 88   | RTL             | Н            | 11 054    | 27500     |
| 89   | RTL 2 CH        | Н            | 11 604    | 27500     |
| 90   | Super RTL CH    | Н            | 11 604    | 27500     |
| 91   | Vox             | Н            | 11 054    | 27500     |
| 92   | Arte            | V            | 11 623    | 27500     |
| 93   | NBC             | Н            | 11 054    | 27500     |
|      |                 |              |           |           |

# A.2 Programmes radio

### Programmes ASTRA NUMERIQUE

| Numé | Programmes         | Polarisation. | Fréquence | Nombre de |
|------|--------------------|---------------|-----------|-----------|
| ro   |                    |               |           | symboles  |
| 1    | Antenne Bavern     | Н             | 12 148    | 27500     |
| 2    | Bavern 1           | Н             | 12 265    | 27500     |
| 3    | Bavern2Radio       | Н             | 12 265    | 27500     |
| 4    | Bavern 3           | Н             | 12 265    | 27500     |
| 5    | Bavern 4 Klassik   | Н             | 12 265    | 27500     |
| 6    | B5 aktuell         | Н             | 12 265    | 27500     |
| 7    | Bavern Mobil       | Н             | 12 265    | 27500     |
| 8    | Das Modul          | Н             | 12 265    | 27500     |
| 9    | BR Verkehrskanal   | Н             | 12 265    | 27500     |
| 10   | BR Mehrkanaltest   | Н             | 12 265    | 27500     |
| 11   | SWR 1 BW           | Н             | 12 265    | 27500     |
| 12   | SWR 1 RP           | Н             | 12 265    | 27500     |
| 13   | SWR 2              | Н             | 12 265    | 27500     |
| 14   | SWR 3              | Н             | 12 265    | 27500     |
| 15   | SWR 4 BW           | Н             | 12 265    | 27500     |
| 16   | SWR 4 RP           | Н             | 12 265    | 27500     |
| 17   | DASDING            | Н             | 12 265    | 27500     |
| 18   | cont.ra            | Н             | 12 265    | 27500     |
| 19   | SWR Mehrkanaltest  | Н             | 12 265    | 27500     |
| 20   | SR 1 Europawelle   | Н             | 12 265    | 27500     |
| 21   | SR 2 Kulturradio   | Н             | 12 265    | 27500     |
| 22   | SR 3 Saarlandwelle | Н             | 12 265    | 27500     |
| 23   | hr 1               | Н             | 12 265    | 27500     |
| 24   | hr 2               | Н             | 12 265    | 27500     |
| 25   | hr 3               | Н             | 12 265    | 27500     |
| 26   | hr 4               | Н             | 12 265    | 27500     |
| 27   | YOU FM             | Н             | 12 265    | 27500     |
| 28   | hr-info            | Н             | 12 265    | 27500     |
| 29   | hr-info +          | Н             | 12 265    | 27500     |
| 30   | HR Klassik         | Н             | 11 836    | 27500     |
| 31   | Eins Live          | Н             | 12 265    | 27500     |
| 32   | Eins Live diggi    | Н             | 12 265    | 27500     |
| 33   | WDR 2              | Н             | 12 265    | 27500     |
| 34   | WDR 3              | Н             | 12 265    | 27500     |
| 35   | WDR 4              | Н             | 12 265    | 27500     |
| 36   | WDR 5              | Н             | 12 265    | 27500     |
| 37   | WDR Funkhaus       | Н             | 12 265    | 27500     |
| 38   | WDR 2 Klassik      | Н             | 12 265    | 27500     |
| 39   | WDR Mehrkanaltest  | Н             | 12 265    | 27500     |
| 40   | NDR Kultur         | Н             | 12 265    | 27500     |
| 41   | NDR Info           | Н             | 12 265    | 27500     |
| 42   | N-JOY              | Н             | 12 265    | 27500     |
| 43   | NDR 90,3           | Н             | 12 265    | 27500     |

| 44 | NDR 1 Welle Nord    | Н | 12 265 | 27500 |
|----|---------------------|---|--------|-------|
| 45 | NDR 1 Radio MV      | Н | 12 265 | 27500 |
| 46 | NDR 1 Niedersachsen | Н | 12 265 | 27500 |
| 47 | NDR 2               | Н | 12 265 | 27500 |
| 48 | NDR Info Spezial    | Н | 12 265 | 27500 |
| 49 | Bremen 1            | Н | 12 265 | 27500 |
| 50 | Nordwestradio       | Н | 12 265 | 27500 |
| 51 | Bremen vier         | Н | 12 265 | 27500 |
| 52 | InfoRadio           | Н | 12 265 | 27500 |
| 53 | Kulturradio         | Н | 12 265 | 27500 |
| 54 | Antenne Brandenburg | Н | 12 265 | 27500 |
| 55 | 88acht              | Н | 12 265 | 27500 |
| 56 | radioeins           | Н | 12 265 | 27500 |
| 57 | Fritz               | Н | 12 265 | 27500 |
| 58 | radiomultikulti     | Н | 12 265 | 27500 |
| 59 | MDR 1 Sachsen       | Н | 12 265 | 27500 |
| 60 | MDR 1 S-Anhalt      | Н | 12 265 | 27500 |
| 61 | MDR 1 Thüringen     | Н | 12 265 | 27500 |
| 62 | MDR Figaro          | Н | 12 265 | 27500 |
| 63 | MDR Jump            | Н | 12 265 | 27500 |
| 64 | SPUTNIK             | Н | 12 265 | 27500 |
| 65 | MDR Info            | Н | 12 265 | 27500 |
| 66 | ROCKANTENNE         | Н | 12 148 | 27500 |
| 67 | sunshine live       | Н | 12 148 | 27500 |
| 68 | Hit-Radio FFH       | Н | 12 633 | 22000 |
| 69 | planet radio        | Н | 12 633 | 22000 |
| 70 | harmony fm          | Н | 12 633 | 22000 |
| 71 | Inselradio Mallorca | Н | 12 633 | 22000 |
| 72 | domradio            | Н | 12 460 | 27500 |
| 73 | Radio Melodie       | Н | 12 460 | 27500 |
| 74 | Klassik Radio       | Н | 12 460 | 27500 |
| 75 | DELUXE RADIO        | Н | 12 460 | 27500 |
| 76 | DLR-Berlin          | Н | 11 953 | 27500 |

#### Programmes radio HOTBIRD NUMERIQUE

| Nr. | Programm          | Polar. | Frequenz | Symbolrate |
|-----|-------------------|--------|----------|------------|
| 133 | Jazz Radio Berlin | Н      | 11 604   | 27500      |
| 134 | DW01              | Н      | 11 604   | 27500      |
| 135 | DW02              | Н      | 11 604   | 27500      |
| 136 | DW04              | Н      | 11 604   | 27500      |
| 137 | DW05              | Н      | 11 604   | 27500      |
| 138 | DW06              | Н      | 11 604   | 27500      |
| 139 | DW08              | Н      | 11 604   | 27500      |
| 140 | DW09              | Н      | 11 604   | 27500      |
| 141 | SRG-DRS 1         | Н      | 12 398   | 27500      |
| 142 | SRG-DRS 2         | Н      | 12 398   | 27500      |
| 143 | SRG-DRS 3         | Н      | 12 398   | 27500      |
| 144 | SRG-DRS Virus     | Н      | 12 398   | 27500      |

| 145 | SRG-DRS MW531 | Н | 12 398 | 27500 |
|-----|---------------|---|--------|-------|
| 146 | SRG Rumantsch | Н | 12 398 | 27500 |
| 147 | Swiss Classic | Н | 12 398 | 27500 |
| 148 | Swiss Pop     | Н | 12 398 | 27500 |
| 149 | Swiss Jazz    | Н | 12 398 | 27500 |

### A.3 Possibilités de branchements

Anschluß des AutoSat2-Receiver an ein Fernsehgerät:

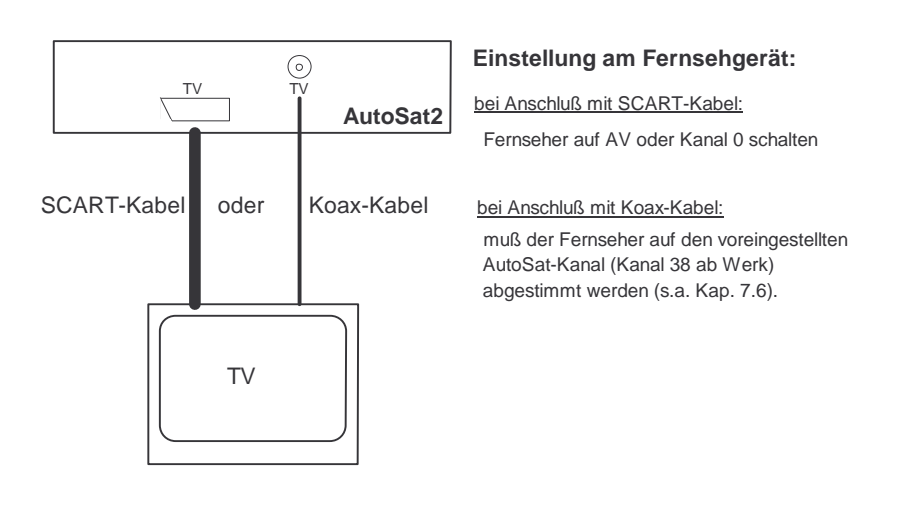

Branchement du récepteur AutoSat2 à un téléviseur et enregistreur vidéo

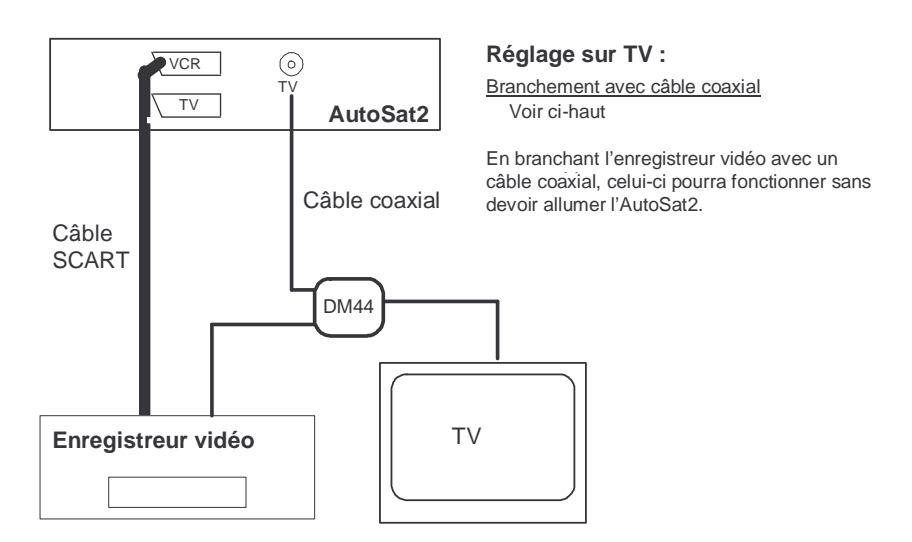

Branchement du récepteur AutoSat2 à un téléviseur et enregistreur vidéo

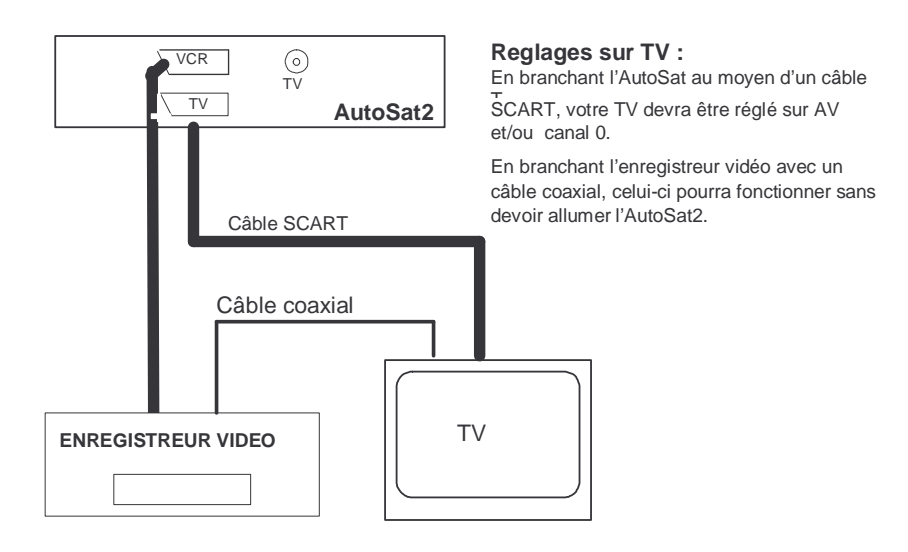

Branchement du récepteur AutoSat2 sur une chaîne stéréo

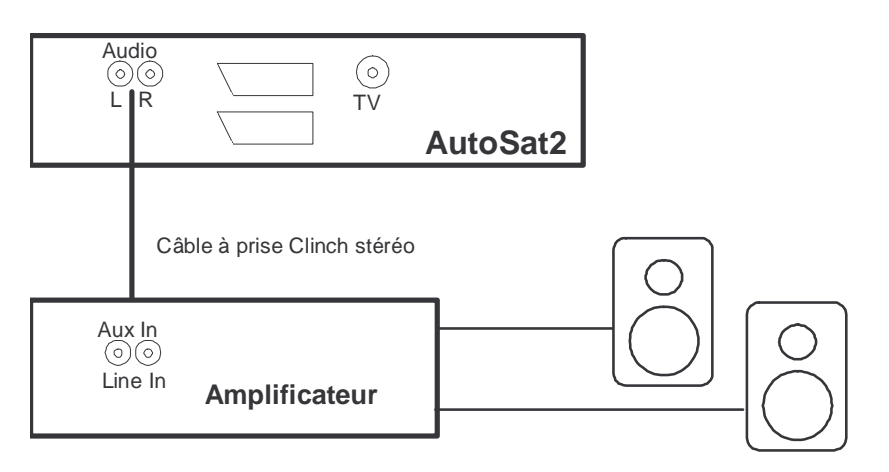

### A.4 Manuel d'utilisation AutoSat 2

| Fonction                                              | Commande                                                                                                    |
|-------------------------------------------------------|----------------------------------------------------------------------------------------------------|
| Mise en marche                                        | Uniquement avec la touche <b>MARCHE/ARRET</b> sur partie frontale de l'appareil ou avec l'élément de commande séparé (accessoire auxiliaire)                                                                                                    |
| Arrêt                                                 | Touche <i>MARCHE/ARRET</i> sur partie frontale de l'appareil ou touche <i>MARCHE/ARRET de</i> la télécommande                                                                                                    |
| Attente                                               | Touche STANDBY : l'antenne reste sur réception.                                                                                                    |
|                                                       |                                                                                                    |
| Changement de<br>canal                                | Touche ♠, ♥ de la télécommande<br>Touche♠, ♥ sur partie frontale de l'appareil                                                                                                    |
| Sélection directe<br>du canal                         | Touches <i>09</i><br>Entrée à 1, 2- ou 3 chiffres                                                                                                    |
| Sélection directe<br>du canal à partir<br>de la liste | Touche <i>LIST</i> : la liste des programmes s'affiche.<br>Touche $\uparrow$ , $\checkmark$ , $\Leftarrow$ , $\Rightarrow$ : sélection de l'émetteur<br>Touche <i>OK</i> : changer vers l'émetteur sélectionné.<br>Touche <i>aux choix</i> : retour sans modifications effectuées  |
| TV <-> Radio                                          | Touche <b>RADIO</b> ou <b>TV</b><br>Touche $\uparrow$ et $\blacklozenge$ , activer en même temps sur partie frontale de<br>l'appareil.                                                                                                    |
| Volume sonore                                         | Touche                                                                                                    |
| Informations                                          | Touche <b>O</b> <i>K</i> : Informations relatives à l'émission actuelle ou suivante (seulement lorsque aucun menu n'est activé).                                                                                                    |
| Menu principal                                        | Touche <i>MENU</i><br>Touche↑, ↓ : sélection de la fonction/sous-menu<br>Touche <i>OK</i> : activation de la fonction / sous-menu<br>Touche ←, → : modification des réglages<br>Touche <i>STORE</i> : mémorisation des réglages<br>Touche <i>MENU</i> : quitter à nouveau le menu. |
| Recherche de<br>satellites                            | S'effectue automatiquement après la mise en marche de l'appareil<br>ou l'activation de la touche<br><b>MENU</b> -> RECHERCHE SATELLITES (voir ci-dessus) ou touche<br><b>SAT</b> : changement ASTRA -> HOTBIRD ou vice versa                                                       |
| Synchronisation précise                               | S'effectue automatiquement après avoir trouvé le satellite voulu ou activation de la touche <i>MENU</i> -> SYNCHRONISATION PRECISE (voir ci- haut)                                                                                                    |

### A.5 Elimination des défauts/erreurs

| Défaut/erreur                                                                 | Aide                                                                                                    |
|-------------------------------------------------------------------------------|----------------------------------------------------------------------------------------------------|
| Aucun satellite n'a<br>pu être trouvé.                                        | <ol> <li>Contrôler si vous avez une vue dégagée en direction du<br/>satellite. La réception ne sera pas possible sous les arbres !</li> <li>Essayez un autre programme, le programme que vous avez<br/>sélectionné n'émet peut être plus</li> <li>En aire marginale de réception satellite modifiez le mode de<br/>recherche « Approximative » à « Précise » et effectuez de<br/>nouveau la recherche,</li> <li>Vérifiez le câble d'antenne reliant l'unité extérieure (solide<br/>fixation des prises de branchement, câble brisé).</li> </ol> |
| Aucune image bien<br>que l'antenne soit<br>érigée en position de<br>réception | <ol> <li>Contrôlez la connexion au téléviseur.</li> <li>au cas où le téléviseur est relié par un câble coaxial,<br/>contrôlez le réglage sur la TV (canal).</li> <li>En cas de branchement par câble SCART, le téléviseur devra<br/>être branché sur AV (ou canal 0).</li> <li>.</li> </ol>                                                                                                    |
| Mauvais satellite<br>trouvé.                                                  | 1) Renouvelez la recherche satellites : Touche <i>MENU</i><br>RECHERCHE SATELLITES                                                                                                    |
| Mauvaise qualité<br>d'image                                                   | <ol> <li>1) Effectuez une synchronisation précise. (chap. 6.3)</li> <li>2) Vous vous trouvez en aire marginale de satellite.</li> <li>3) Si tel n'est pas le cas, contrôlez la bonne fixation du câble<br/>d'antenne (prises).</li> </ol>                                                                                                    |
| Le moteur ne<br>parvient pas à<br>tourner                                     | <ol> <li>L'unité extérieure a-t-elle suffisamment de place<br/>pour pouvoir effectuer ses rotations ?</li> <li>Contrôlez les brins du câble moteur : les contacts<br/>doivent être correctement enfichés dans les logements<br/>du boîtier de prise.</li> </ol>                                                                                                    |
| Protection sucharges moteur                                                   | 1) Vérifiez si la liberté de mouvement de l'unité<br>extérieure est assurée.                                                                                                    |
| Présence d'un<br>obstacle ?                                                   | 1) Présence d'un obstacle entre l'antenne et l'unité moteur (par exemple de la neige) !                                                                                                    |
| L'appareil s'éteint<br>aussitôt de nouveau.                                   | <ol> <li>Contrôlez la tension batterie.</li> <li>Vous venez de démarrer votre véhicule.</li> </ol>                                                                                                    |
| Dysfonctionnements inexplicables                                              | 1) Eteignez et allumez de nouveau votre AutoSatControl 2)<br>AutoSat 2 éventuellement surchauffée : laisser refroidir (aération<br>insuffisante ou source de chaleur à proximité ?)                                                                                                    |

## A.6 Données techniques

| Alimentation en énergie<br>Alimentation en courant :<br>Alimentation en courant ligne pilo<br>Consommation courant/puissanc<br>Mode recherche typ. :<br>Mode réception typ. sans r<br>Mode réception typ. avec r<br>Attente 130 h enclencha<br>Attente (AutoSat entièreme | 1016V DC         ote D+ :       1030V DC         e :       3 A / 36 W         module CI :       1,2 A / 15 W         module CI :       1,4 A / 18 W         ble typ. :       0.8 A / 10 W         ent éteinte) :       0.0 A / 0 W                 |
|----------------------------------------------------------------------------------------------------|----------------------------------------------------------------------------------------------------|
| Commande LNB :<br>circuits                                                                                                    | 4/18 V, max. 400 mA, résistant aux courts-                                                                                                    |
| TUNER / partie numérique<br>Fréquence d'entrée :<br>Niveau d'entrée :<br>Nombre de symboles variables :<br>Décodage vidéo :<br>Décodage audio :<br>Texte vidéo :<br>LNB<br>LOF<br>Facteur de bruit low/highband sin<br>tw                                                 | 9502150 MHz<br>-70dBm – -20 dbm<br>2000 – 40.000 kSymb/s MCPC<br>MPEG 2, MainLevel MainProfile<br>MPEG-1 Layer 2, 32/44,1/48 kHz<br>affichage dans intervalles de suppression verticaux<br>9;75 / 10;6 MHz<br>ogle LNB : 0;3 dB<br>in LNB : 0;7 dB |
| Branchement TV, SCART TV<br>Vidéo<br>Niveau de sortie :<br>Audio, 2 canaux D, G<br>Mode :<br>Niveau de sortie :                                                                                                    | CCIR, 625 lignes<br>1 Vss à 75 ohms<br>Mono A/B, stéréo<br>0,5Veff                                                                                                    |
| Branchement TV modulateur HF<br>Plage de réglage :<br>Préréglage :<br>Niveau de sortie :<br>Impédance de sortie :                                                                                                    | canal 2169<br>canal 38<br>72 +/-4 dBµV<br>75 ohms                                                                                                    |
| Branchement VCR SCART- VCR<br>Sortie vidéo/audio :<br>Entrée vidéo :<br>audio :                                                                                                    | voir branchement TV SCART<br>FBAS, 1 Vss à 75 ohms<br>D, GL, environ. 0,5 Veff                                                                                                    |
| Connexion prises CLINCH<br>AUDIO G/D :                                                                                                    | audio gauche / droite<br>voir branchement TV SCART                                                                                                    |

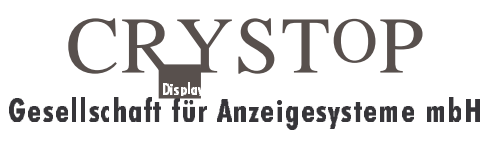

Durlacher Allee 47 76 131 Karlsruhe

☎: 0721 / 61 10 71
 ☐: 0721 / 62 27 57
 www.crystop.de

Le code (e1) d'autorisation de type EG attribué par le KBA (bureau fédéral de l'automobile) selon la directive européenne sur les véhicules automobile – EMV – 2005/83/EG, autorise le montage et le fonctionnement dans des véhicules automobiles.

Toutes les données sont effectuées sans garantie. Sous réserve de modifications techniques Etat : 06/07